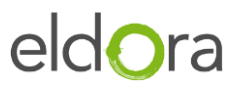

## Site internet de réservations des menus

# Votre guide pas à pas

## Table des matières

| Site internet de réservations des menus1                  |
|-----------------------------------------------------------|
| Votre guide pas à pas1                                    |
| But du document et liens du site internet1                |
| Créer votre compte « parent » et les comptes « enfants »2 |
| Créer le compte Parent et le premier enfant :2            |
| Créer le compte d'un enfant supplémentaire :3             |
| Approvisionner le compte d'un enfant4                     |
| Créer votre compte « Collaborateur »6                     |
| Approvisionner le compte d'un collaborateur7              |
| Effectuer des réservations de repas9                      |
| Visualisation des commandes et historique des recharges11 |
| Visualisation des commandes :11                           |
| Historique des recharges :11                              |
| Changement de mot de passe d'un compte12                  |
| Changement du mot de passe depuis le compte :12           |
| En cas de perte de mot de passe :12                       |
|                                                           |

But du document et liens du site internet

Ce document a pour but de vous guider pas à pas pour vous permettre de créer et gérer votre compte ainsi que celui ou ceux de vos enfants.

Le site internet du restaurant vous permettra d'accéder par le menu « **Inscription des repas et prépaiement** » <u>http://restaurant-abbaye.eldora.ch</u>.

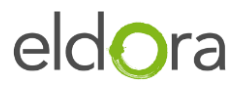

#### Créer votre compte « parent » et les comptes « enfants »

Lors de votre première connexion, il est nécessaire de créer votre compte « Parent » et de créer le ou les enfants que vous souhaitez inscrire pour les repas.

### Créer le compte Parent et le premier enfant :

| Votre email<br>Insérez ici votre email               | <ol> <li>Cliquer sur « Enregistrez-vous comme parent », la fenêtre d'enregistrement<br/>va s'afficher.</li> </ol> |
|------------------------------------------------------|----------------------------------------------------------------------------------------------------|
| Votre mot de passe<br>Insérez ici votre mot de passe |                                                                                                    |
| Mot de passe oublié?                                 |                                                                                                    |
| Enregistrez-vous comme parent                        |                                                                                                    |
| Enregistrez-vous comme collaborateur                 |                                                                                                    |
| Connexion                                            |                                                                                                    |
|                                                      |                                                                                                    |
| 2<br>Prénome du parent<br>Parent                     | 2. Entrer vos données personnelles et choisissez votre mot de passe.                                              |
| Nom de famille du parent<br>Exemple                  | -> Important, le champs « Email » est obligatoire et sera votre login pour                                        |
| Insérez Email                                        | acceder a votre compte.                                                                                           |

- Le mot de passe doit comporter minimum 8 caractères.

3. Cliquer sur « Enregistrer » pour valider l'enregistrement du parent.

Comme le compte Parent ne comporte pas encore d'enfant, il vous sera demandé de créer le compte du premier enfant.

| Prénom de l'enfant 4<br>Enfant1          |
|------------------------------------------|
| Nom de famille de l'enfant<br>Exemple    |
| Enter Email<br>Enfant1.exemple@gmail.com |
| Mot de passe                             |
| Insérez à nouveau le mot de masse        |
| Enregistrer 5                            |

Parent@gmail.com

Insérez à nouveau le mot de masse

Enregistrer 3

Mot de passe

.....

4. Entrer les données personnelles de l'enfant et choisissez un mot de passe.

-> Important, le champs « **Email** » de votre enfant est utilisé uniquement pour se connecter à l'application Android et iOS. Cette adresse n'est pas vérifiée et peut être fictive.

Ill Attention III Si vous utilisez une adresse fictive, en cas de perte du mot de passe, il ne vous sera pas possible de le changer.
Merci de veiller à bien conserver ses informations.

Le mot de passe doit comporter minimum 8 caractères.

5. Cliquer sur « Enregistrer ».

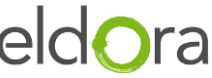

6. Une fois le compte de votre enfant créé, la page de votre compte « **parent** » s'affiche avec les informations du compte de votre enfant.

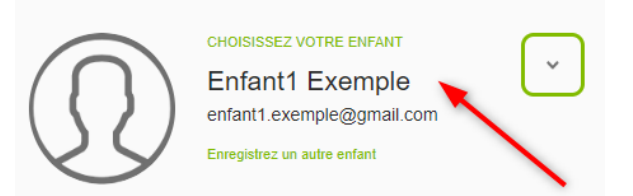

Créer le compte d'un enfant supplémentaire :

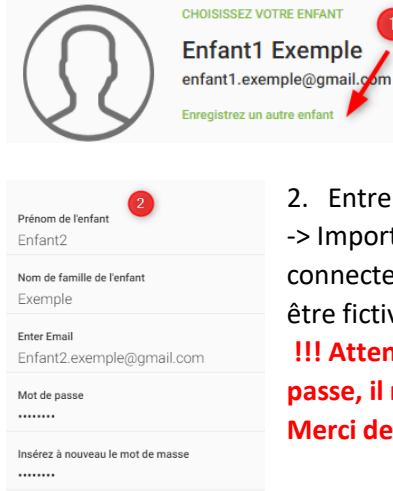

Enregistrer 3

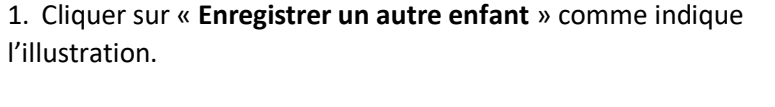

Entrer les données personnelles de l'enfant et choisissez un mot de passe.
 Important, le champs « Email » de votre enfant est utilisé uniquement pour se connecter à l'application Android et iOS. Cette adresse n'est pas vérifiée et peut être fictive.

!!! Attention !!! Si vous utilisez une adresse fictive, en cas de perte du mot de passe, il ne vous sera pas possible de le changer. Merci de veiller à bien conserver ses informations.

- Le mot de passe doit comporter minimum 8 caractères.

3. Cliquer sur « Enregistrer »

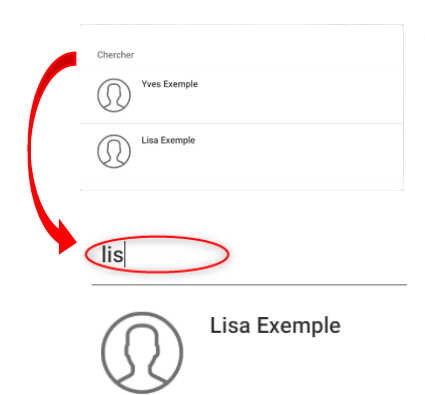

4. La liste des enfants est proposée afin de choisir le compte que vous souhaitez sélectionner.

- Le champs « Chercher » permet de filtrer l'affichage si-nécessaire.

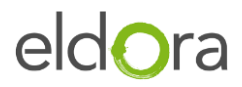

1. Vous pouvez sélectionner le compte enfant que vous souhaitez approvisionner. Le choix de sélection des enfants associés à votre compte se fait depuis le menu « **Réservation Repas** »

2. Puis en cliquant sur la case à droite du nom de l'enfant.

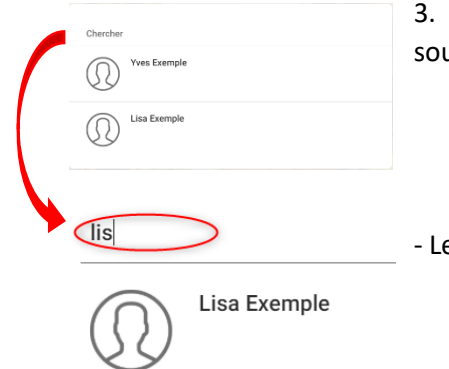

3. La liste des enfants est proposée afin de choisir le compte que vous souhaitez sélectionner.

- Le champs « Chercher » permet de filtrer l'affichage si-nécessaire.

4. Une fois sélectionné, cliquer sur le lien « **Gestion du compte** » afin d'accéder à la page qui permet de visualiser et recharger le compte.

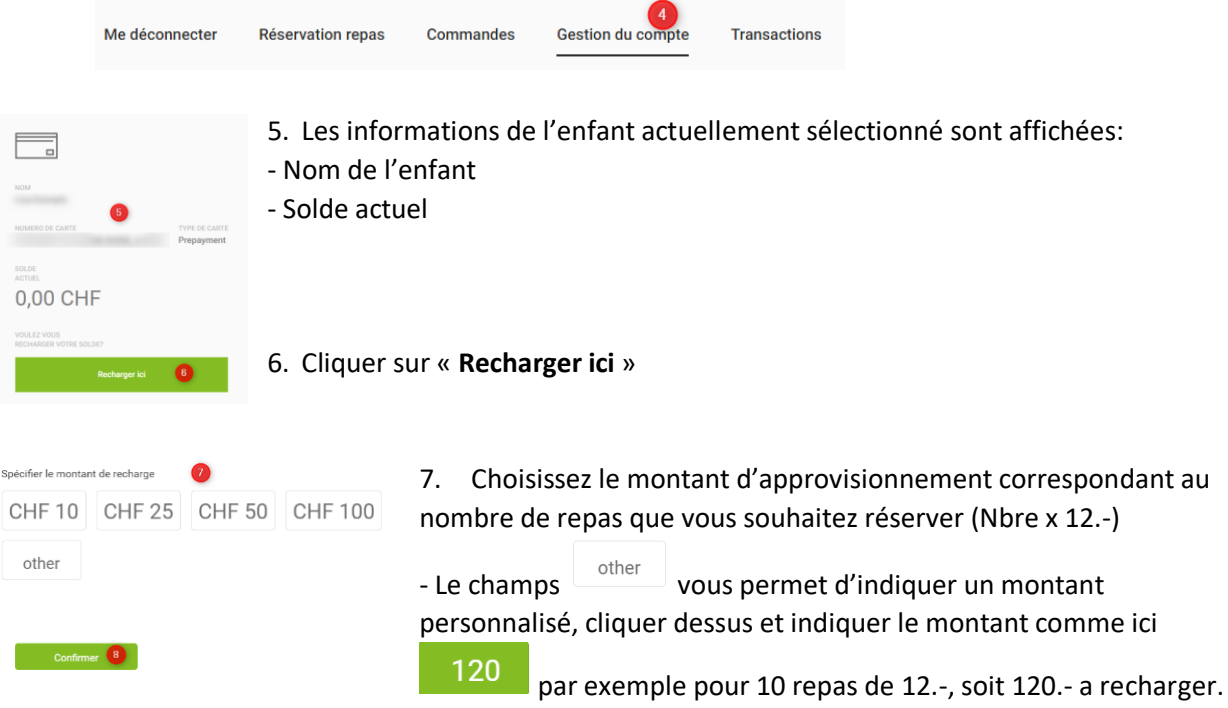

8. Cliquer sur confirmer.

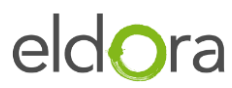

|                                       | Payer CHF120.0              | 0   |       |                                                            |
|---------------------------------------|-----------------------------|-----|-------|------------------------------------------------------------|
| Payer par carte.<br>Numéro de carte * | 8                           |     |       | 9. Entrer vos coordonnées de cartes.                       |
| Valable jusqu'au *                    |                             |     |       | 10.Cliquer sur « Acheter » pour confirmer.                 |
| Cryptogramme (CVC)                    |                             |     |       |                                                            |
|                                       | ACHETER                     | 10  |       |                                                            |
|                                       | Annuler                     |     |       |                                                            |
|                                       |                             | 11. | Le no | uveau solde de votre enfant est alors visible directement. |
| NOM<br>Yves Exemple                   |                             |     |       |                                                            |
| NUMERO DE CARTE<br>7c34b429-19f5      | TYPE DE CARTE<br>Prepayment |     |       |                                                            |
| solde<br>Actuel<br><b>120,00</b>      | 1<br>CHF                    |     |       |                                                            |

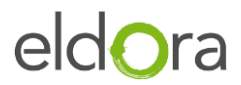

### Créer votre compte « Collaborateur »

Lors de votre première connexion, il est nécessaire de créer votre compte « Collaborateur ».

| Votre email<br>Insérez ici votre email               |                                                                                                    |
|------------------------------------------------------|----------------------------------------------------------------------------------------------------|
| Votre mot de passe<br>Insérez ici votre mot de passe | <ol> <li>Cliquer sur « Enregistrez-vous comme collaborateur », la fenêtre<br/>d'enregistrement va s'afficher.</li> </ol> |
| Mot de passe oublié?                                 |                                                                                                    |
| Enregistrez-vous comme parent                        |                                                                                                    |
| Connexion                                            |                                                                                                    |
|                                                      |                                                                                                    |
| <b>A</b>                                             |                                                                                                    |
| Prénom du collaborateur                              | 2. Entrer vez dennées personnelles et cheisissez vetre met de passe                                                      |
| Nom de famille du collaborateur<br>Exemple           | 2. Entrer vos données personnelles et choisissez votre mot de passe.                                                     |
| Insérez Email<br>Collaborateur1.Exemple@gmail.com    | -> Important, le champs « Email » est obligatoire et sera votre login pour                                               |
| Mot de passe                                         | acceder a votre compte.                                                                                                  |
| Insérez à nouveau le mot de masse                    | - Le mot de passe doit comporter minimum 8 caractères.                                                                   |
| Enregistrer 3                                        | 3. Cliquer sur « Enregistrer » pour valider l'enregistrement du parent.                                                  |

4. Une fois le compte de votre enfant créé, la page de votre compte « **Collaborateur** » s'affiche avec vos informations.

|          | Me déconnecter                                 | Réservation repas | Commandes | Gestion du compte | Transactions |
|----------|------------------------------------------------|-------------------|-----------|-------------------|--------------|
| $\Omega$ | Collaborateur Exer<br>collaborateur.exemple@gm | mple              |           | -                 |              |

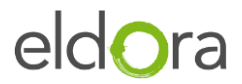

Approvisionner le compte d'un collaborateur.

Me déconnecter Réservation repas Commandes Gestion du compte 1 Transactions

1.

Cliquer sur le lien « **Gestion du compte** » afin d'accéder à la page qui permet de visualiser et recharger le compte.

|                                                                           | 2. Les informations de l'enfant actuellement sélectionné sont |
|---------------------------------------------------------------------------|---------------------------------------------------------------|
| NOM<br>Collaborateur Exemple                                              | affichées:<br>- Nom de l'enfant                               |
| NUMERO DE CARTE TYPE DE CARTE<br>TCPOSAPP-20190812-WOND_0-0018 Prepayment | - Solde actuel                                                |
|                                                                           |                                                               |
| 0,00 CHF                                                                  |                                                               |
| VOULEZ VOUS<br>RECHARGER VOTRE SOLDE?                                     |                                                               |
| Recharger ici 3                                                           | 3. Cliquer sur « <b>Recharger ici</b> »                       |

|                     |               | Recharger |         |
|---------------------|---------------|-----------|---------|
| Spécifier le montan | t de recharge | 4         |         |
| CHF 10              | CHF 25        | CHF 50    | CHF 100 |
| other               |               |           |         |
|                     |               |           |         |
| Confirme            | er 5          |           |         |

4. Choisissez le montant
d'approvisionnement correspondant au nombre de repas que vous souhaitez réserver
(Nombre x 12.-)

Le champs other vous permet d'indiquer un montant personnalisé, cliquer dessus et indiquer
le montant comme ici par exemple pour 10 repas de 12.-, soit 120.- a recharger.
5. Cliquer sur confirmer.

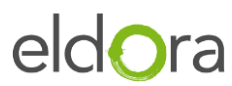

| Payer CHF120.00                                                              |                                                                    |
|------------------------------------------------------------------------------|--------------------------------------------------------------------|
| Payer par carte.                                                             | 6. Entrer vos coordonnées de cartes.                               |
| Valable jusqu'au *                                                           | 7. Cliquer sur « Acheter » pour confirmer.                         |
| Cyptogramme (UVC)                                                            |                                                                    |
| Acouler                                                                      | 8. Le nouveau solde de votre enfant est alors visible directement. |
| NUMERO DE CARTE TYPE DE CARTE<br>7c34b429-19f5 Prepayment<br>SOLDE<br>ACTUEL |                                                                    |
| 120,00 CHF 🔮                                                                 |                                                                    |

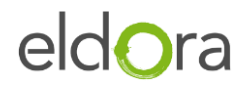

3.

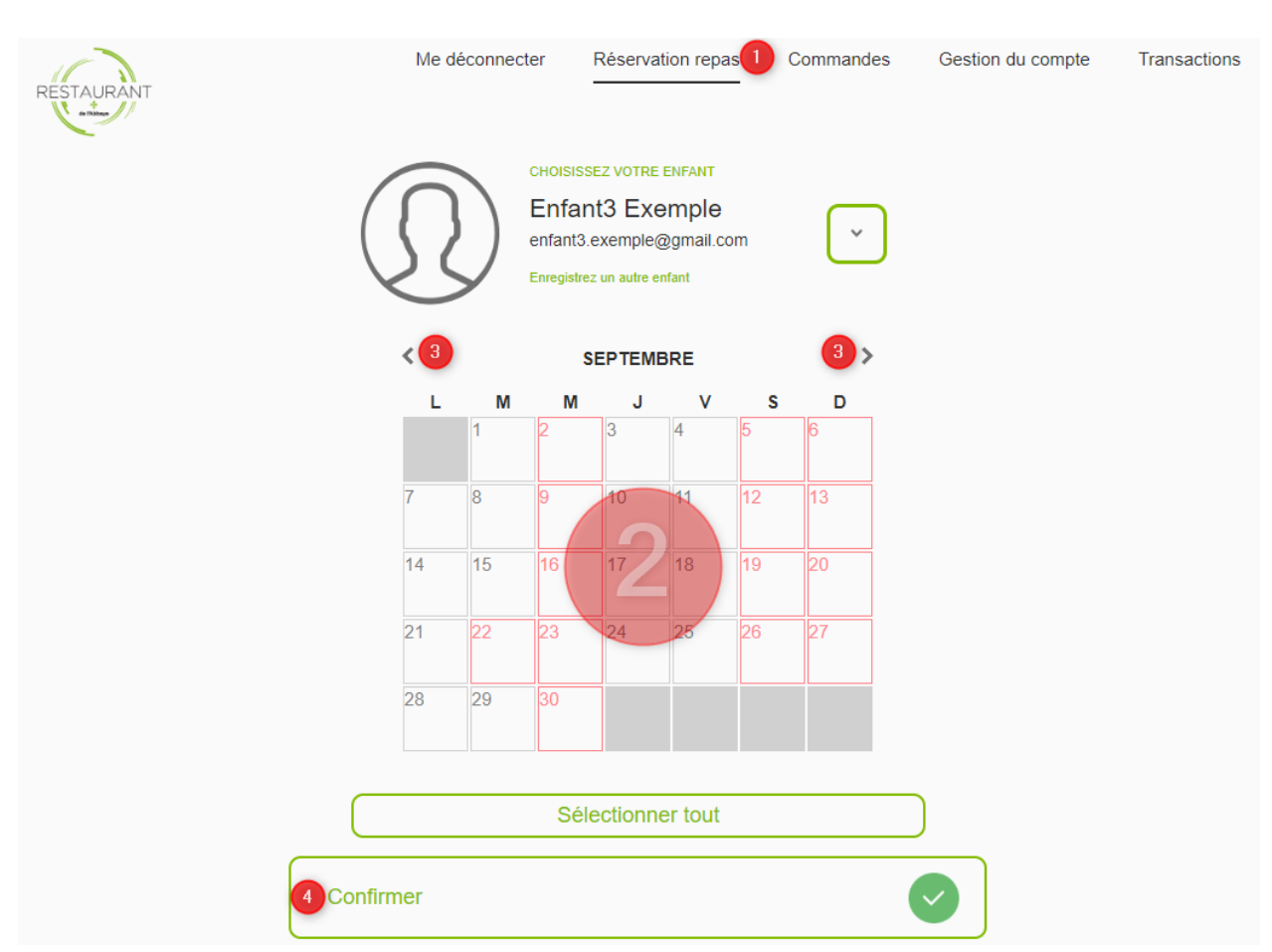

- 1. Cliquer sur le menu « **Réservation repas** » afin d'accéder à la page qui permet de visualiser les jours disponibles permettant les réservations.
- 2. Cliquer sur la ou les dates dont vous désirez une réservation. (Par exemple sur le 7 et 8 septembre.

| 7 8                                                                                                    |
|----------------------------------------------------------------------------------------------------|
| Les dates passeront en vert pour indiquer qu'elles sont sélectionnées.                                                                                            |
| Sélectionner tout                                                                                                    |
| toutes les journées du mois visible à l'écran.                                                                                                    |
| Il est possible de désélectionner une case verte en cliquant à nouveau dessus.                                                                                    |
| La case verte repassera en blanche. (Exemple pour le 8 ).                                                                                                    |
| Avec l'aide des flèches en haut du mois en cours <b>SEPTEMBRE</b> , vous pouvez naviguer entre les mois précédents et suivants. Ceci pour réserver plusieurs mois |

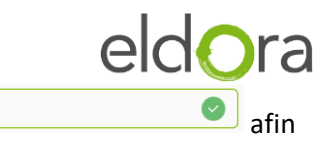

- 4. Une fois les dates souhaitées sélectionnées, utilisez le bouton d'enregistrer les réservations.
- 5. Le nouveau solde est alors automatiquement déduit, ce montent est dédié au repas et sera définitivement débité le jour du repas.

(Si le solde est trop bas sur le compte, un message apparaîtra et vous indiquera de charger le compte, il faudra alors à nouveau confirmer les réservations en passant par le point 4.)

Pour valider définitivement votre réservation, veuillez charger le solde de la carte au moins d'un montant de 11,00 CHF

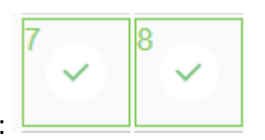

6. Les réservations enregistrées passent alors avec ce visuel :

### Visualisation des commandes :

| ll est p | ossible d'avoir un | récapitulatif des c | ommandes         | par mois.         |                       |                   |       |
|----------|--------------------|---------------------|------------------|-------------------|-----------------------|-------------------|-------|
| RESTAUR  | ANT                |                     | Me déconnecter I | Réservation repas | Commandes 1 Gestion o | lu compte Transac | tions |
| < Ao     | ût 2019            |                     |                  |                   |                       |                   | >     |
| 2        | DATE               | RESTAURANT          | STATUS           | MON               | NTANT                 | DETAIL            | 2     |
|          | 13/08/2019 11:20   | Self-Service        | Deleted          | СН                | F12.00                | >                 |       |
|          | 12/08/2019 11:00   | Self-Service        | Deleted          | СН                | F20.00                | >                 |       |
|          | 12/08/2019 11:00   | Self-Service        | Deleted          | СН                | F20.00                | >                 |       |
|          | 12/08/2019 11:00   | Self-Service        | Deleted          | СН                | F20.00                | >                 |       |
|          | 12/08/2019 11:00   | Self-Service        | Ordered          | СН                | F20.00                | 3                 |       |
|          |                    |                     |                  |                   |                       | <b>60 1 /</b>     |       |

- 1. Ceci est disponible sur le lien « **Commande** », le mois en cours est alors affiché.
- 2. Il est possible de naviguer entre les mois depuis les flèches illustrées ci-dessous.
- 3. La flèche dans la colonne détail permet d'afficher le détail de la réservation.

#### Historique des recharges :

Il est possible d'avoir un récapitulatif des recharges effectuées par mois.

| RESTAURAN | π                |                  | Me déconnecter | Réservation repas Co              | mmandes Gestion du comp | te Transaction |
|-----------|------------------|------------------|----------------|-----------------------------------|-------------------------|----------------|
| 🔬 Aoû     | ùt 2019          |                  |                |                                   |                         |                |
|           | DATE DE TRANS.   | NUMERO DE TRANS. | RESTAURANT     | CAISSE                            | MONTANT                 | PREPAIMENT     |
|           | 08/08/2019 22:52 | 3                | Self-Service   | WOND Meal reservation virtua till | CHF120.00               | OUI            |
|           |                  |                  |                |                                   |                         |                |
|           |                  |                  |                |                                   |                         |                |
|           |                  |                  |                |                                   |                         |                |
|           |                  |                  |                |                                   |                         |                |

- Ceci est disponible sur le lien « Transactions ».
   Le mois en cours est alors affiché.
   Les transactions affichées indiquent également tous les passages en caisse au restaurant et au Coffee Corner de l'Abbaye de St-Maurice.
- 2. Il est possible de naviguer entre les mois depuis les flèches illustrées ci-dessous.

Changement du mot de passe depuis le compte :

Si vous désirez changer le mot de passe d'un compte, il est nécessaire de vous connecter sur le compte en question.

| Me déconnecter | Réservation repas    | Commandes                          | Gestion du compte | Transaction |
|----------------|----------------------|------------------------------------|-------------------|-------------|
|                |                      |                                    |                   |             |
|                | $\bigcirc$           |                                    |                   |             |
|                | Robert Exemple       |                                    |                   |             |
|                | adresse email        |                                    |                   |             |
|                | robert.exemple(      | @gmail.com                         |                   |             |
|                |                      |                                    |                   |             |
|                | Insérez ici votre    |                                    |                   |             |
|                |                      |                                    |                   |             |
|                | nouveau mot de pass  | se                                 |                   |             |
|                | Insérez ici votre    |                                    |                   |             |
|                | 3                    |                                    |                   |             |
|                | confirmer le nouveau | i mot de passe<br>nouveau mot de l |                   |             |
|                |                      |                                    |                   |             |
|                |                      |                                    |                   |             |
|                | Mettre à             | jour les informations              |                   |             |
|                |                      |                                    |                   |             |
|                |                      |                                    |                   |             |

En haut vous pouvez contrôler que vous êtes sur le bon compte avant modification.

1. Cliquer sur le menu Gestion du compte.

 Indique l'ancien mot de passe.
 (Ceci est le dernier mot de passe valide ou le mot de passe temporaire reçu par email)

3. Confirmer à deux reprise le nouveau mot de passe désiré. (8 caractères minimum).

### En cas de perte de mot de passe :

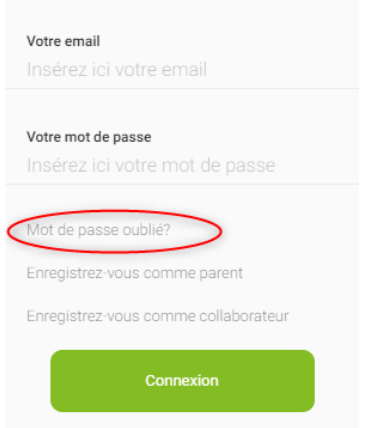

En cas de perte de mot de passe, vous pouvez demander de faire envoyer un nouveau mot de passe. Cliquer sur « **Mot de passe oublié** ».

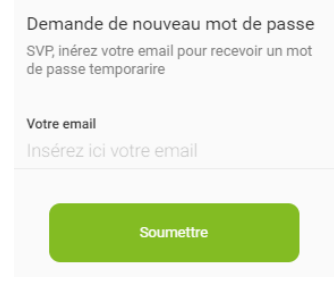

Indiquer l'adresse email du compte dont vous désirez changer le mot de passe et cliquer sur « **Soumettre** » -> Important, l'adresse email doit-être valide.

Vous recevrez alors un email avec le nouveau mot de passe temporaire qu'il faut aller modifier sur le compte en suivant

la procédure précédemment expliquée. « Changement du mot de passe d'un compte ».